# Syncios Passcode Unlocker

# User Manual

### Overview

- Introduction
- Key Features
- System Requirements

# Tutorials

- How to Unlock iPhone Screen Lock
- How to Remove Apple ID
- How to Unlock Screen Time Passcode

# Installation & Interface

- Installation
- Main Interface

# Support

Support & Contact

• Contact Us

# Purchase & Registration

- Purchase Syncios Passcode
   Unlocker
- Register Syncios Passcode Unlocker

# Overview

- Introduction
- Key Features
- System Requirements

### Introduction

Syncios Passcode Unlocker is a professional, top-notch all-in-one iPhone unlocker. It is capable of unlocking various screen passcode, including the 4/6-digit passcode, Face ID, and Touch ID. Instantly remove Apple ID with a simple one click, best for both novice and professionals. In addition, it unlocks the Screen Time passcode effortlessly without losing any data. More outstanding features like bypassing MDM plan to roll out soon!

### **Key Features**

- Surmount diverse iPhone screen passcode with 3 simple steps.
- Remove Apple ID securely and swiftly.
- Unlock screen time passcode effortlessly without causing any damage to data.
- Automatically detect an iOS device and match an appropriate firmware package.
- 100% safe and clean unlocking process.
- Wide compatibility with both Windows and mac OS.
- Support the latest iOS version.

#### **System Requirements**

- Operating System: Windows 7, 8, 10, 11 (32-bit & 64-bit); macOS 10.9 and higher
- RAM: 111M or higher RAM.
- Processor: 1G Hz Intel processor or above CPU.
- Monitor: 1024\*768 resolution display or higher Monitor.

# Purchase & Registration

- Purchase Syncios Passcode Unlocker
- Register Syncios Passcode Unlocker

### **Purchase Syncios Passcode Unlocker**

#### Quick Link:

To learn more and download the latest version of Syncios Passcode Unlocker, please visit its homepage:

<u>Visit Syncios Passcode Unlocker Homepage</u>

To buy a license key for Syncios Passcode unlocker, please visit its online store:

- Purchase Syncios Passcode Unlocker Win
- Purchase Syncios Passcode Unlocker Mac

#### 1. Why should I purchase Syncios Passcode Unlocker?

Syncios Passcode Unlocker is a robust program that helps you break the shackles of various locks on iOS devices. If you are bothered by a disabled iPhone due to multiple passcode errors or a second-hand iPhone tied with the Apple ID of the previous owner, Syncios Passcode Unlocker is your savior. Once you purchase this program, use the given User ID and license key, and you can enjoy the full fabulous features of Syncios Passcode Unlocker to take complete control of your device.

- 2. What benefits do I have after registration?
- You can use the full functions and features of the Syncios program.
- You can enjoy lifetime FREE upgrades of the latest versions of Syncios.
- You can enjoy FREE technical support.

### **Register Syncios Passcode Unlocker**

**Step 1.** If Syncios Passcode unlocker can meet your demands and be the suitable product you are looking for, you can subscribe to it and place an order. Once the order is created, you will receive an email with your personal ID and key. Then launch Syncios Passcode Unlocker on your PC or Mac. On the following main interface, click the "**menu**" button on the top right corner and choose "**Register**".

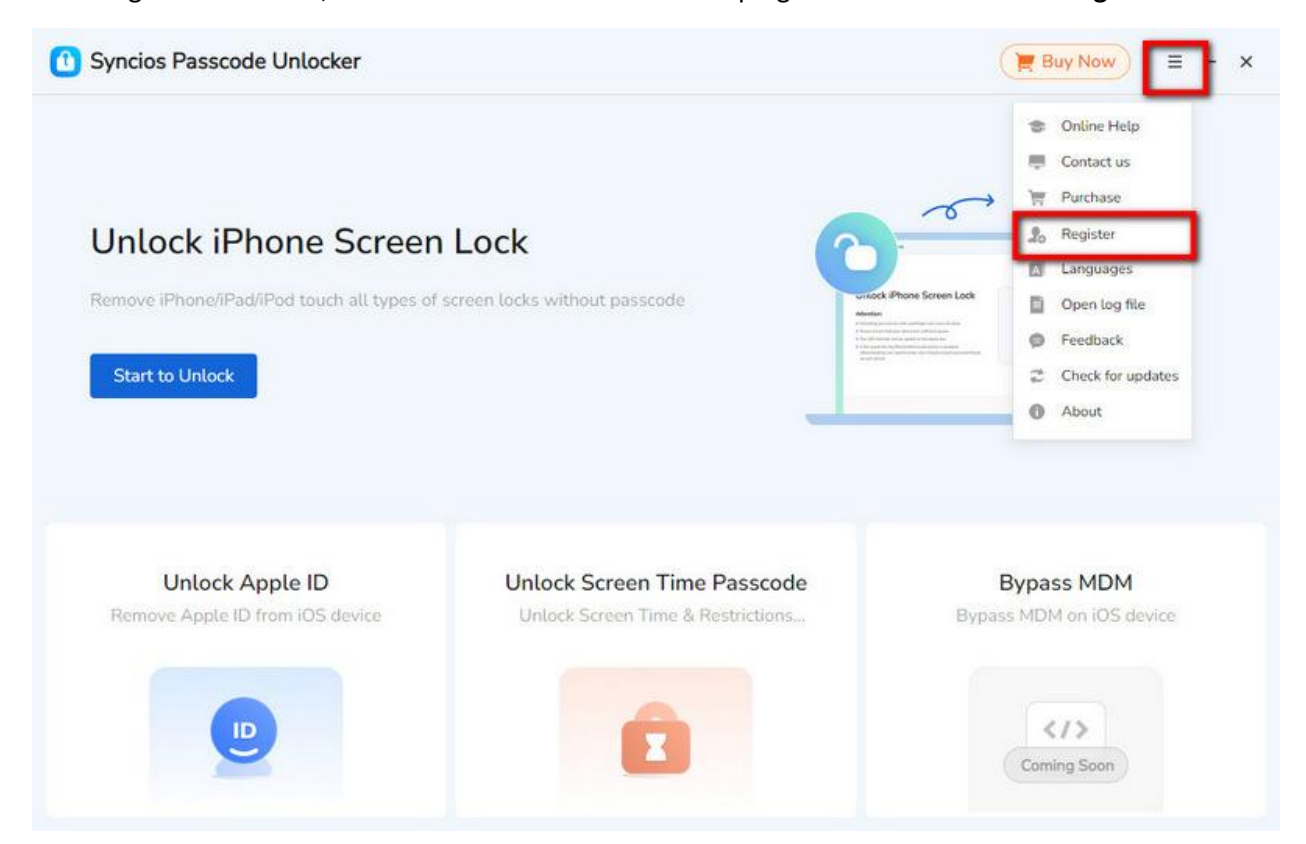

**Step 2.** In the pop-up "**Registration**" window, copy paste your registration email address and license key into corresponding boxes. Make sure that there is no any typo and simply hit the "**Register**" option.

|                                   |                             |                                        |                           | <del>›</del>      |
|-----------------------------------|-----------------------------|----------------------------------------|---------------------------|-------------------|
| Unlock iPhc Rea                   | istration                   |                                        |                           | × • • •           |
| Remove iPhone/iPad/iP             |                             |                                        |                           | 1 2 3             |
| Start to Unlock                   | Please enter the registrat: | on information to upgrade trial versio | on to registered version. | 7 8 9             |
|                                   | E-Mail:                     | @outlook.com                           |                           |                   |
|                                   | Code:                       | COTICMESSYAQEWYYOUYXI                  | 3KR5WIC                   |                   |
| Unlock App<br>Remove Apple ID fro | Buy Now                     | Free Trial                             | Register                  | DIM on IOS device |
| -                                 |                             |                                        | 6                         |                   |

**Note:** The registration info is case-sensitive. And, please do not add a blank at the beginning or the end of the word. Make sure both the Email address and key code are the same as what we provided in the confirmation email after purchasing the program. If not, an error message will pop up as below:

"The registration information must be entered exactly as they appear in your confirmation email. Using copy and paste method to enter the license is recommended."

# Installation & Interface

- Installation
- Main Interface

#### Installation

To install this product, please follow the steps below:

1. Download Syncios Passcode unlcoker Windows version from <u>https://www.syncios.com/syncios-passcode-unlocker.exe</u>.

2. Download Syncios Passcode unlcoker Mac version from <u>https://www.syncios.com/syncios-passcode-unlocker.dmg</u>.

3. Follow the instruction to finish the installation.

### **Main Interface**

When you initiate Syncios Passcode Unlocker, you will see the primary interface below:

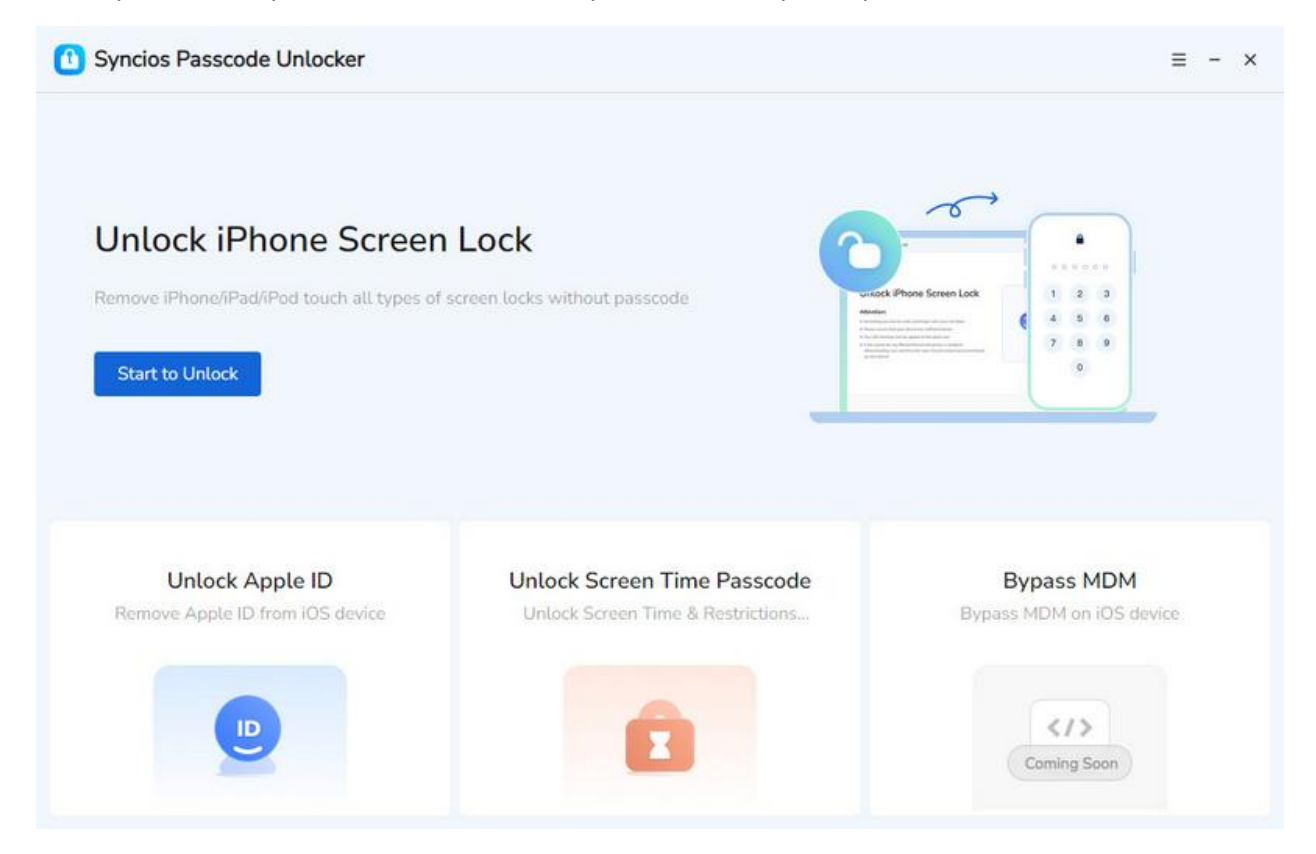

# Tutorials

- How to Unlock iPhone Screen Lock
- How to Remove Apple ID
- How to Unlock Screen Time Passcode

# How to Unlock iPhone Screen Lock

Get locked out by iPhone? Resort to Syncios. One of the mighty features of Syncios Passcode Unlocker is to unlock any types of iPhone screen passcode without hassle. Whether for the numeric passcode, Touch ID or Face ID, it is capable of removal, while preserving all your iPhone data. With simple operation and concise interface, it allows you to unlock with a few clicks even if you are a novice. See below to learn more.

#### Step 1: Select the "Unlock iPhone Screen Lock" Mode

Install and launch Syncios Passcode Unlocker on your computer, you can see its main interface shown as below. Since Unlock iPhone Screen Lock is its main feature, you can directly hit the **"Start to Unlock"** button to start your unlocking process.

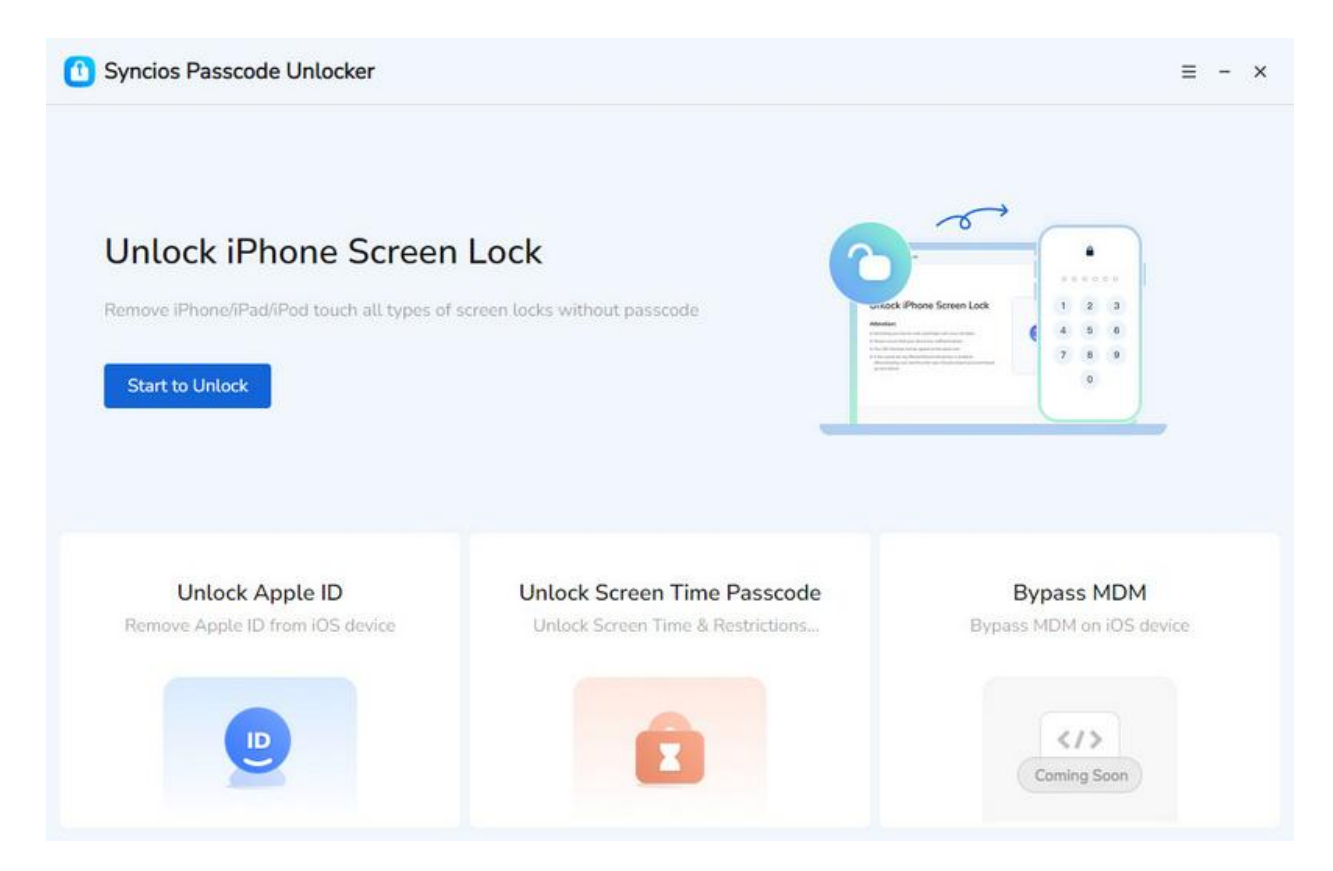

#### Step 2: Connect iPhone Via USB

Prepare a well-performed USB cable and connect your iOS device to the PC via it. If you failed to connect your device to the PC, Syncios will inform you of **"Unable to recognize your device"**. Next, you can manually follow the on-screen instructions to put your device into recovery mode or DFU mode.

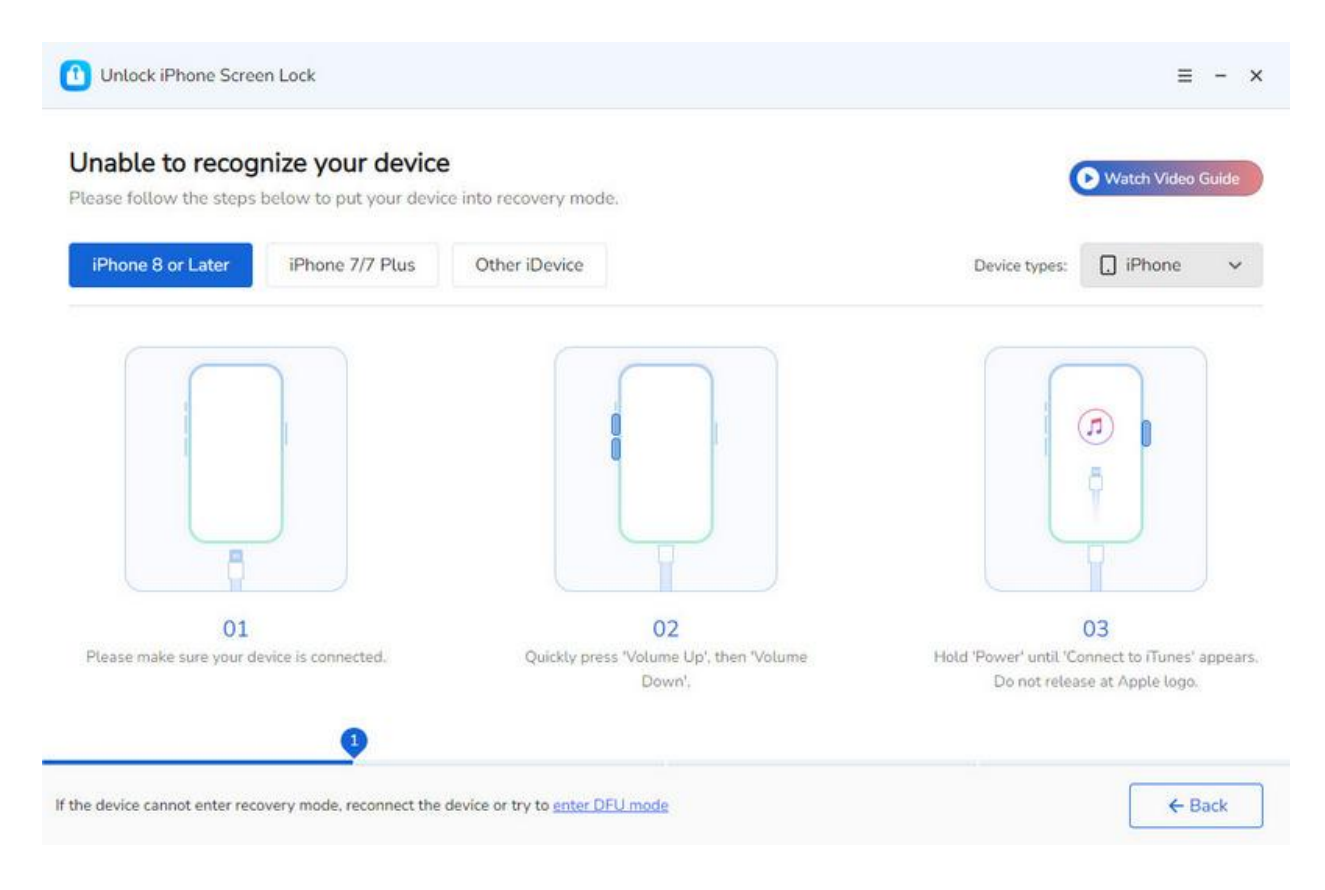

#### Step 3: Download the Firmware Package

Once connected, Syncios Passcode Unlocker will detect your device module automatically and will provide you with a proper firmware. Besides, you are allowed to choose the downloading path of this firmware package. Please make sure that your device are connected and network are stable during the whole process. When everything sets up, hit the **"Download"** button to download the firmware.

| Unlock iPhone Screen Lock  Download the Firmware Package Online Download the latest iOS firmware before removing the passcode.  Device Model: iPhone 6s Firmware Version: 15.8.3         |       |
|----------------------------------------------------------------------------------------------------|-------|
| Download the Firmware Package Online         Download the latest iOS firmware before removing the passcode.         Device Model:       iPhone 6s         Firmware Version:       15.8.3 | ≡ - × |
| Download the latest iOS firmware before removing the passcode. Device Model: iPhone 6s Firmware Version: 15.8.3                                                                          |       |
| Device Model: iPhone 6s Firmware Version: 15.8.3                                                                                                    |       |
|                                                                                                    |       |
| Unable to download firmware? <u>Click here</u> to download through the browser<br>Downloaded firmware package? <u>Select local firmware package</u> to start unlocking                   |       |
|                                                                                                    |       |

### Step 4: Complete Firmware Downloading

It may take some time to finish the firmware downloading, so please wait with patience. You can choose to stop it anytime if change your mind.

| Unlock iPho                | one Screen Lock     |                                                                         |                                                                             |                          |                               |        | ≡ - ×    |
|----------------------------|---------------------|-------------------------------------------------------------------------|-----------------------------------------------------------------------------|--------------------------|-------------------------------|--------|----------|
| Download<br>Download the I | I the Firmware      | e Package Online                                                        | ie.                                                                         |                          |                               |        |          |
| Device Model:              | iPhone 6s           | Firmware Version:                                                       | 15.8.3                                                                      |                          |                               |        |          |
|                            | [                   | Down<br>This n<br>Unable to download firmw<br>Downloaded firmware packa | nload & Verify<br>nay take a while. F<br>Stop<br>vare? <u>Click here</u> to | Firmware<br>Please wait. | 61%<br>browser<br>t unlocking |        |          |
| Save Path: C               | :\Users\avclabs\Doc | uments\Syncios Passcc                                                   |                                                                             |                          | [                             | ← Back | Download |

When it completes, tap the "Next" option to start the official unlocking process.

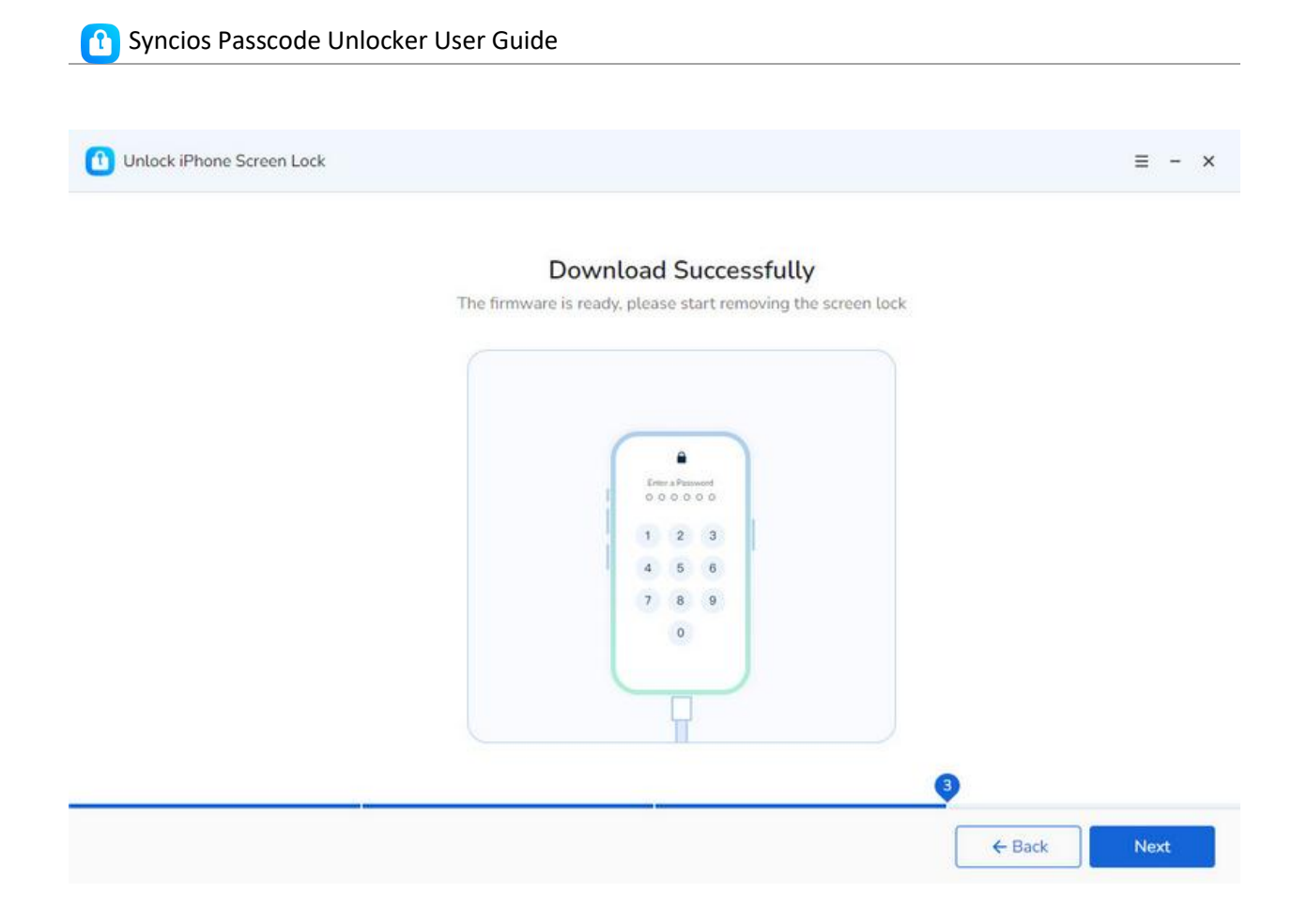

#### Step 5: Confirm to Unlock iPhone Screen Passcode

When you decide to continue, a Notice window will pop up to require you to enter the given numbers to confirm this operation. Input the numbers as instructed, and click the **"Unlock"** button. Syncios will unlock your iPhone instantly.

Note: The pop-up window is to remind you that unlocking your iOS device will erase all the data. If you mind, it is suggested to decease.

| 1 Unlock iPhone Screen Lock |                                                                                                    | ≡ - ×       |
|-----------------------------|----------------------------------------------------------------------------------------------------|-------------|
|                             | Download Successfully<br>Syncios Passcode Unlocker                                                                                                    | ×           |
|                             | <ul> <li>Notice:</li> <li>1. Please make sure the device is connected when unlocking.</li> <li>2. Please ensure that the device information is accurate to avoid unlocking failures.</li> </ul> |             |
|                             | Using Syncios Passcode Unlocker to unlock your idevice will erase<br>all the data on it. Please enter '000000' to confirm.                                                                      |             |
|                             | Cancel Unlock                                                                                                    | 9           |
|                             |                                                                                                    | ← Back Next |

### How to Remove Apple ID

Your Apple ID is a very unique and crucial account for device security, activation, and management. It can be frustrating to forget your Apple ID or password. Fortunately, you have Syncios Passcode Unlocker. Whether your Apple ID is disabled or you want to remove an unknown Apple ID tied to your device, it helps to unlock with only 1 click, making it the superior Apple ID remover. Detailed steps are as follows.

#### Step 1: Select the Mode You Need

In the main interface, select the **"Unlock"** mode.

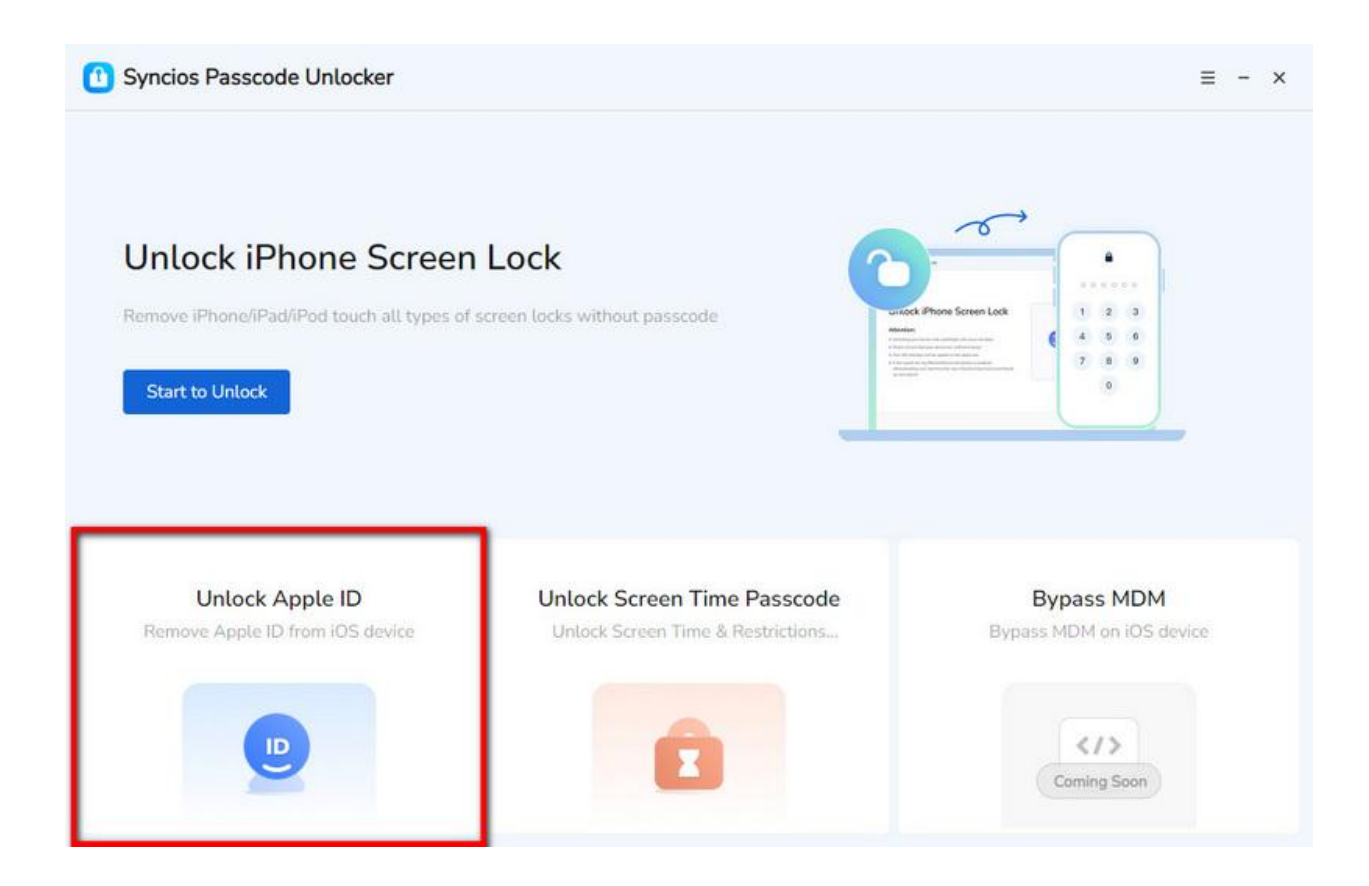

#### Step 2: Connect iPhone Via USB

Connect your iOS device to the PC via a USB cable. Once your device is recognized by Syncios Passcode Unlocker, you can tap the **"Unlock"** option to initiate unlocking process.

Note: If you are using iOS 11.4 or above, and enable"**Find My iPhone**", you will need a screen password to set up the device after unlocking.

🕦 Unlock Apple ID

≡ - ×

# Unlock Apple ID

| iPhone 6s                            |
|--------------------------------------|
| 15.8.3                               |
| OFF                                  |
| Unlock Method for iOS 11.4 and Later |
|                                      |

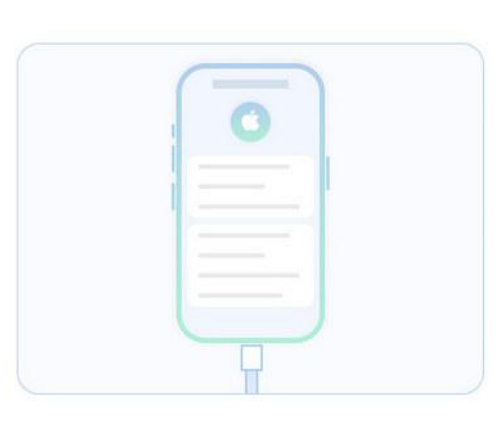

← Back

Start

#### Attention:

- Using Syncios Passcode Unlocker to unlock Apple ID will erase all the data on your device.
- Please don't disconnect your device during the process.
- For iOS 11.4 and later, if 'Find My iPhone/iPad' is enabled, you'll need to enter your screen password to complete setup after unlocking.

#### Step 3: Start to Remove Apple ID

Once you start to remove your Apple ID, Syncios Passcode Unlocker works for you with lightening speed. You can see that swift progress on your current interface. In a few seconds, your Apple ID will be removed successfully.

2

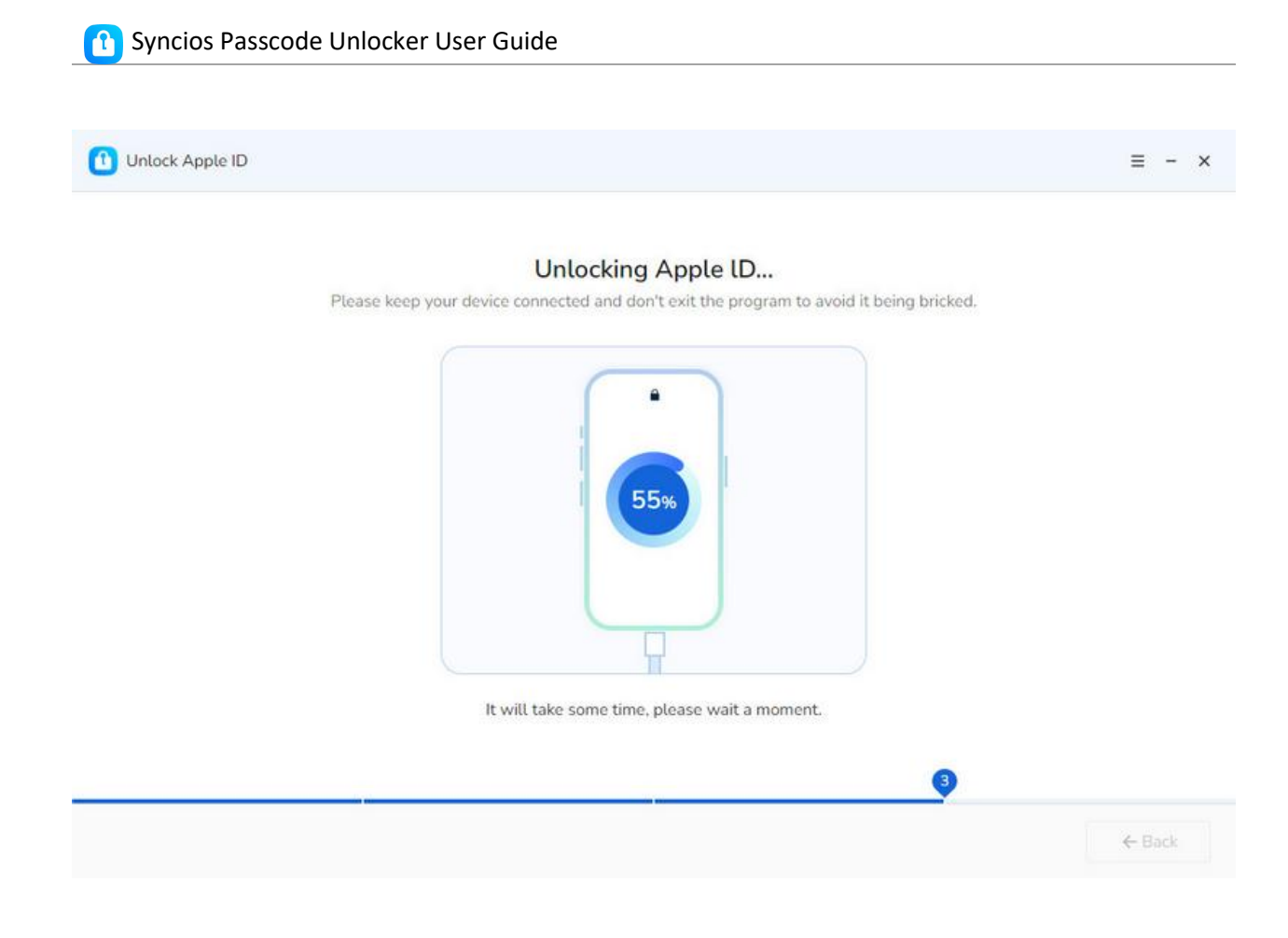

# How to Unlock Screen Time Passcode

Screen Time Lock undoubtedly plays an essential role in helping parents make reasonable control on kids' device usage. Furthermore, it is beneficial to protect your privacy by limiting access to certain apps. However, if you are troubled by the screen time passcode set several times ago, or need to bypass this lock because can't remember the passcode. Focus on here and Syncios Passcode Unlocker ensures you stay all control of your device with simple operation.

#### Step 1: Select to Unlock Screen Time Passcode

In the main interface, select the **"Unlock Screen Time Passcode"** module.

You should note that this module requires "Find My iPhone" to be disabled, so please turn it off to proceed.

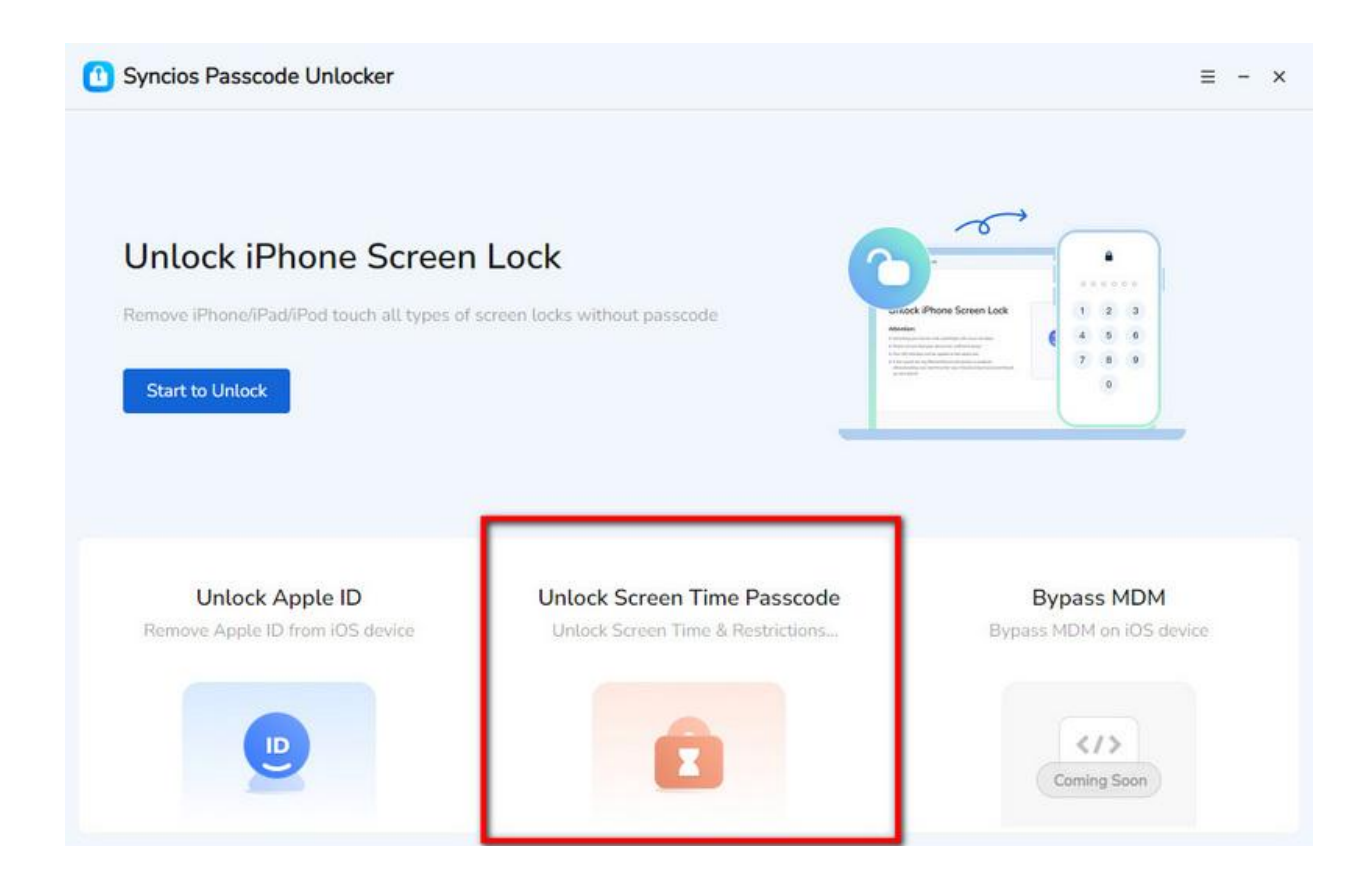

#### Step 2: Choose One Screen Time to Unlock

Connect your iOS device with the PC via an original USB cable. If connected successfully, you can see the interface below, displaying the two different Screen Time passcode set due to different purpose: Personal Screen Time Passcode and Family Screen Time Passcode. Enter one mode according to your actual situations.

🚹 Unlock Screen Time Passcode

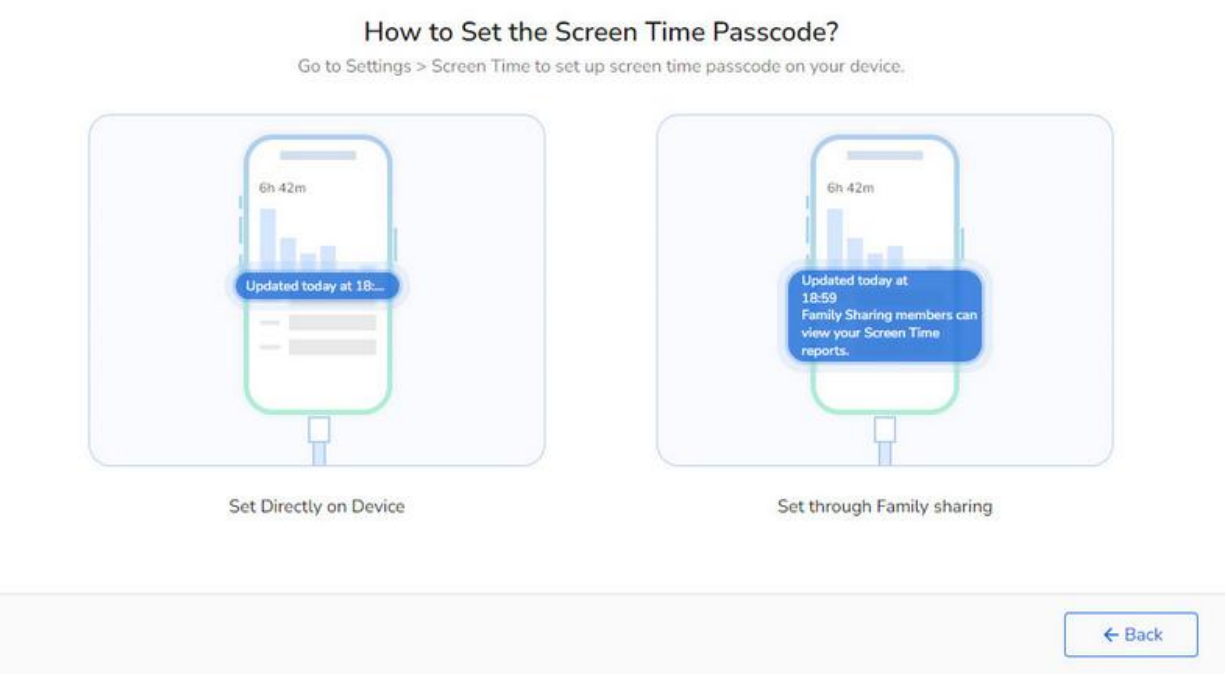

≡ - ×

#### Step 3: Start to Unlock Screen Time Passcode

After clicking one module, simply tap the "**Start**" tab, and Syncios guides you into the official unlocking process.

🚹 Unlock Screen Time Passcode

# Unlock Screen Time Passcode

Syncios Passcode Unlocker will quickly remove the Screen Time passcode from iOS device, without data loss.

#### Attention:

- To remove Screen Time passcode, please disable 'Find My iPhone' first.
- Device reset required after removal. Don't worry, no data loss.

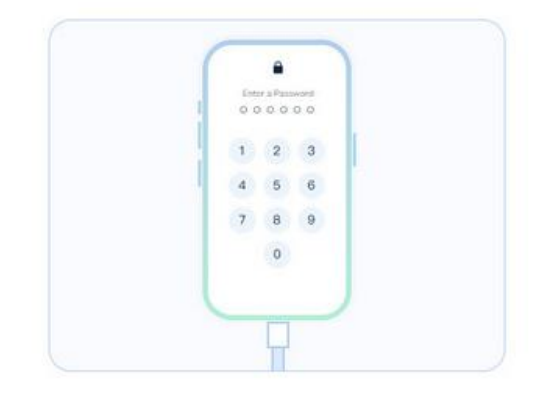

| ← Back                | Start |
|-----------------------|-------|
| And the second second |       |

#### Step 4: Unlocking Screen Time Passcode

Immediately upon initiating the process, Syncios Passcode Unlocker prepares to unlock your iOS device. And you can see a dynamic loading circle.

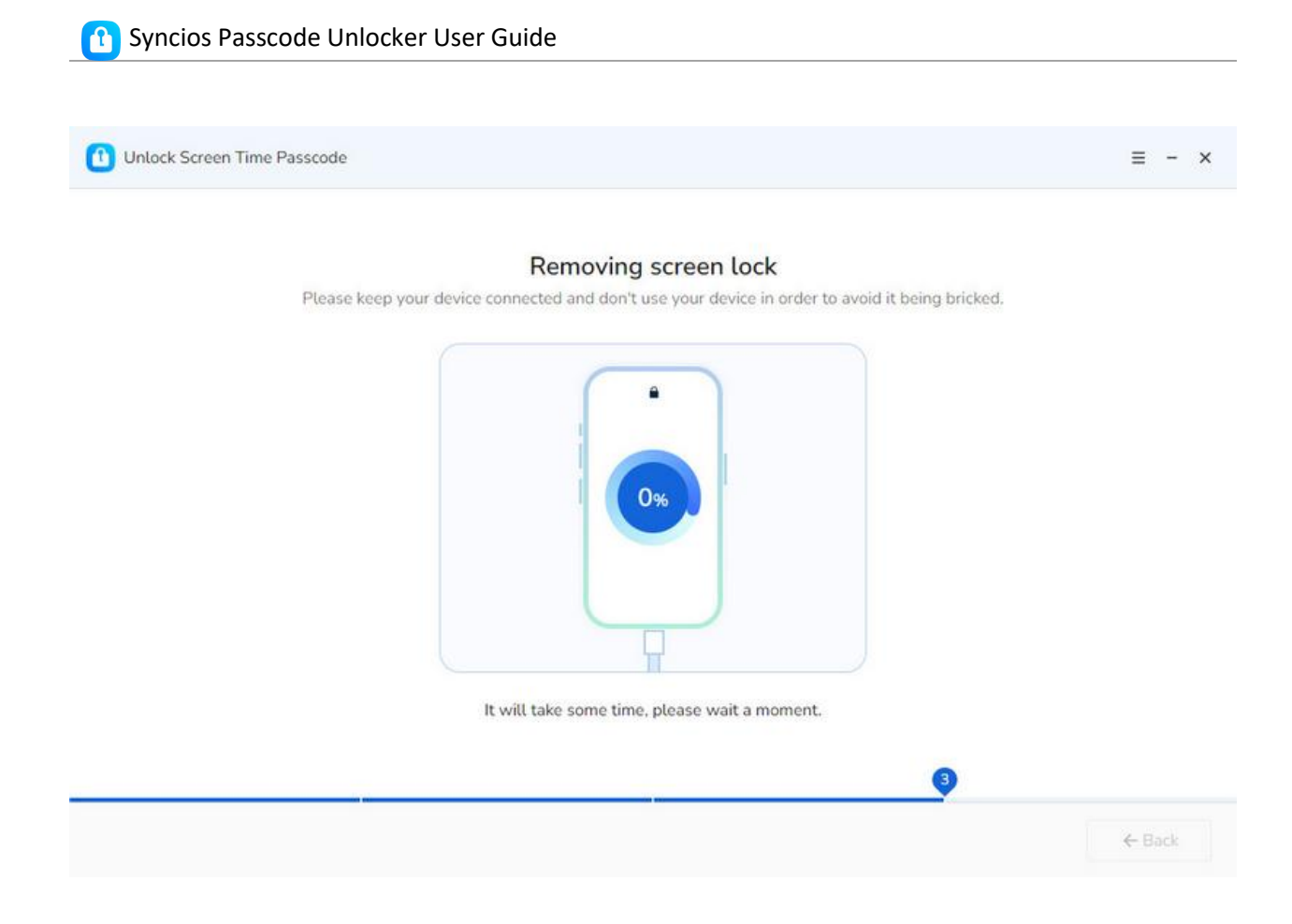

### Step 4: Unlock Screen Time Passcode Successfully

Wait a few seconds, your screen time passcode will be unlocked instantly without any data loss.

🚹 Unlock Screen Time Passcode

 $\equiv$  - ×

#### Unlocked Successfully!

Follow these steps during setup to fully remove the passcode:

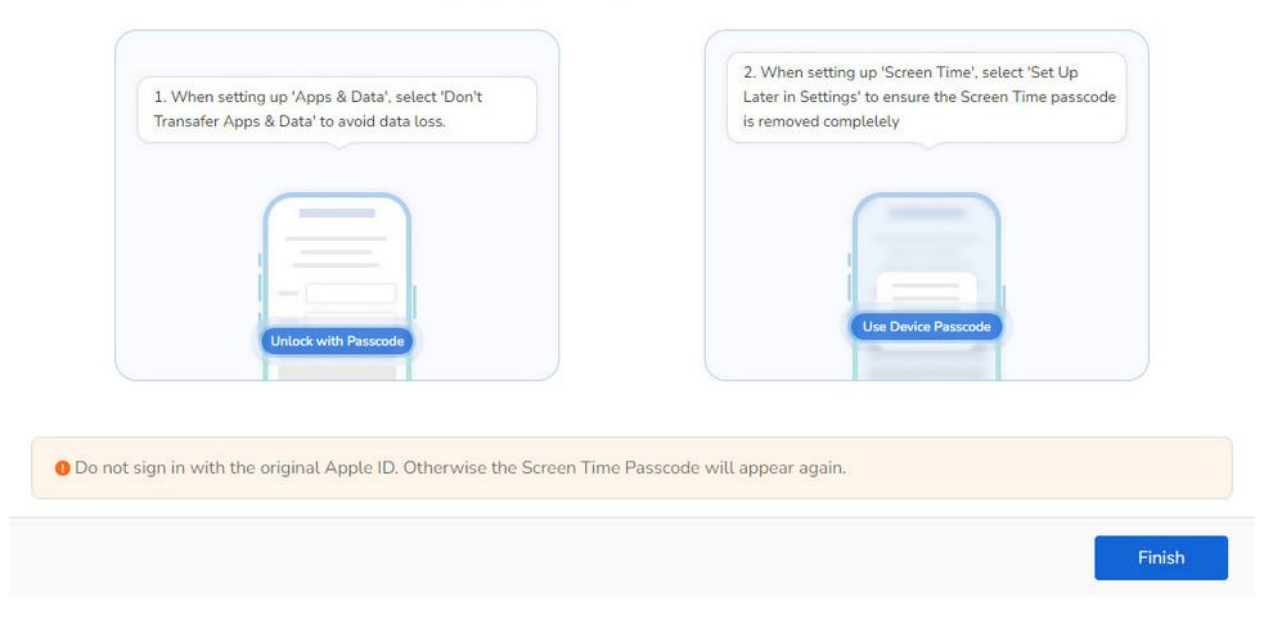

# Support & Contact

- Support
- Contact Us

### Support

For more information, please visit Syncios's official website!

- Homepage: https://www.syncios.com/
- Product Page: https://www.syncios.com/d-savior/

If you meet any problem, you may help yourself with Syncios FAQ!

- FAQ Page: https://www.syncios.com/support/syncios-passcode-unlocker-faq.html
- Support Page: https://www.syncios.com/support.html

### **Contact Us**

If you didn't get the answers from the Homepage, please contact Syncios technical support team for further assistance. Technical support inquiry, suggestion, feedback, proposal, compliments, or even criticism, are all welcome.

We are always ready to service you with prompt and useful email support. We will answer your emails within 48 hours. Please allow time lag due to different time zones.

Support E-mail: <a href="mailto:support@syncios.com">support@syncios.com</a> Our Facebook: <a href="https://www.facebook.com/syncios.official/">https://www.facebook.com/syncios.official/</a> Our Twitter: <a href="https://twitter.com/Sync\_ios">https://twitter.com/Sync\_ios</a>